# Smart Picture Creation テンプレートの追加と変更について Updated Basic Templates 2025 年度版(ZBA6305-01)

#### 1. 概要

Smart Picture Creation (Standalone Package) において、テンプレートの追加と変更を行いましたので、対象テンプレート、登録方法、設定方法について記載いたします。

## 2. 対象テンプレート

| テンプレート | 内容                                                   | 設定<br>サイズ<br>(mm) | プリント<br>サイズ<br>(mm) | 推奨<br>プリント<br>チャンネル |
|--------|------------------------------------------------------|-------------------|---------------------|---------------------|
|        | 大判カレンダー<br>ブラック<br>/クラフト<br>/ホワイト<br>2025 年<br>四切    | 256x307           | 254x305             | 785                 |
|        | 大判カレンダー<br>ブラック<br>/クラフト<br>/ホワイト<br>2025 年<br>ワイド四切 | 256x369           | 254x366             | 786                 |

### 表 1. 追加テンプレート一覧

| テンプレート                                                                                                    | 内容                                                            | 設定<br>サイズ<br>(mm) | プリント<br>サイズ<br>(mm) | 推奨<br>プリント<br>チャンネル |
|----------------------------------------------------------------------------------------------------|---------------------------------------------------------------|-------------------|---------------------|---------------------|
|                                                                                                    | 大判カレンダー<br>ブラック<br>/クラフト<br>/ホワイト<br>2025 年<br>A4             | 213x300           | 210x297             | 784                 |
| Coloradax       2023<br>1 mm       Coloradax       2023<br>1 mm       Coloradax | 大判カレンダー<br>ブラック<br>/クラフト<br>/ホワイト<br>2025 年<br>254mm 幅<br>ロング | 256x762           | 254x760             | 805                 |

| テンプレート                                                                                                    | 内容                                                     | 設定<br>サイズ<br>(mm) | プリント<br>サイズ<br>(mm) | 推奨<br>プリント<br>チャンネル |
|----------------------------------------------------------------------------------------------------|--------------------------------------------------------|-------------------|---------------------|---------------------|
| Calondar     2023       Formation     2 None       Tormation     2 None       To                                                                                                    |                                                        |                   |                     |                     |
| Two     Base     Base     Two     Base     Two     Base       Base     Base     Base     Base     Base     Base     Base       Colordar     2023     Calordar     2023     Calordar     2023                                                                                                    | 大判カレンダー<br>ブラック<br>/クラフト<br>/ホワイト<br>2025 年<br>305mm 幅 | 307x917           | 305x914             | 804                 |
| Terring     Terring     Terring |                                                        |                   |                     |                     |
|                                                                                                    | 大判カレンダー<br>ブラック<br>/クラフト<br>/ホワイト<br>2025 年<br>A3      | 307x422           | 305x420             | 803                 |

| テンプレート                   | 内容                                      | 設定<br>サイズ<br>(mm) | プリント<br>サイズ<br>(mm) | 推奨プリン<br>ト<br>チャンネル |
|--------------------------|-----------------------------------------|-------------------|---------------------|---------------------|
|                          | ロングロング<br>プリント<br>127mm幅<br>背景色:<br>5 色 | 129×383<br>新規追加   | 127x381             | 811                 |
|                          |                                         |                   | 152x152             | 762                 |
|                          |                                         |                   | 203x203             | 764                 |
|                          | フォトブック                                  |                   | 254x203             | 766                 |
|                          | 231277                                  |                   | 297x210             | 770                 |
| 1ページに縦またけ横1コマのシンプルたレイアウト |                                         |                   | 203x254             | 768                 |
|                          |                                         |                   | 210x297             | 772                 |

| テンプレート | 内容              | 設定<br>サイズ<br>(mm) | プリント<br>サイズ<br>(mm) | 推奨プリン<br>ト<br>チャンネル |
|--------|-----------------|-------------------|---------------------|---------------------|
|        | 缶バッジ<br>丸型 58mm | 93x132            | 89 x 127            | 808                 |

| テンプレート                          | 内容                                                                    | 設定<br>サイズ<br>(mm) | プリント<br>サイズ<br>(mm) | 推奨プリン<br>ト<br>チャンネル |
|---------------------------------|-----------------------------------------------------------------------|-------------------|---------------------|---------------------|
| <complex-block></complex-block> | デコレーション<br>プリント<br>ブラック<br>ブルー<br>ブルーグレー<br>ブラウン<br>ピンク<br>ホワイト<br>A4 | 214x301           | 210x297             | 800                 |

| テンプレート                                                                                                    | 内容                                                                             | 設定<br>サイズ               | プリント<br>サイズ     | 推奨プリン<br>ト   |
|----------------------------------------------------------------------------------------------------|--------------------------------------------------------------------------------|-------------------------|-----------------|--------------|
| Helle Baey         Burky und for         Burky und for         Bu                                                                                                    | デコレーション<br>プリント<br>ブラック<br>ブルー<br>グレー<br>ブラウン<br>ピンク<br>ホワイト<br>254 x 254mm    | (mm)<br>256x256<br>新規追加 | (mm)<br>254x254 | チャンネル<br>812 |
| Image: Sector Sector | デコレーション<br>プリント<br>ブラック<br>ブルー<br>ブルーグレー<br>ブラウン<br>ピンク<br>ホワイト<br>305 x 305mm | 307×307<br>新規追加         | 305x305         | 813          |

| テンプレート              | 内容                                    | 設定<br>サイズ<br>(mm) | プリント<br>サイズ<br>(mm) | 推奨プリン<br>ト<br>チャンネル |
|---------------------|---------------------------------------|-------------------|---------------------|---------------------|
|                     | コラージュ<br>KG<br>縁なしのため<br>背景色無し        | 104×156           | 102x152             | 745                 |
| $4 \exists \forall$ | コラージュ<br>305x406mm<br>縁なしのため<br>背景色無し | 308×408           | 305×406             | 809                 |

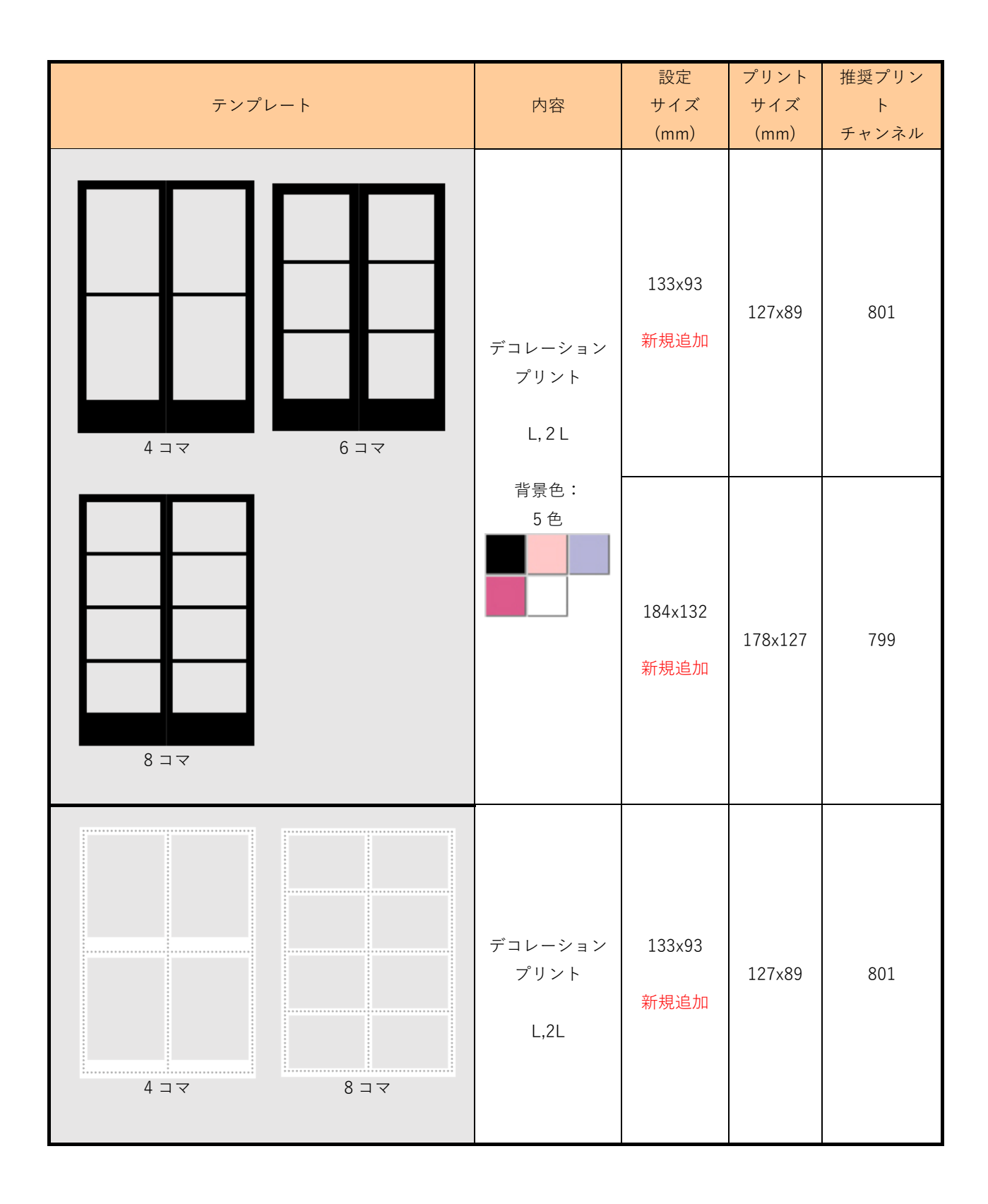

| テンプレート | 内容                      | 設定<br>サイズ<br>(mm) | プリント<br>サイズ<br>(mm) | 推奨プリン<br>ト<br>チャンネル |
|--------|-------------------------|-------------------|---------------------|---------------------|
|        | デコレーション<br>プリント<br>L,2L | 184x132<br>新規追加   | 178x127             | 799                 |

## 表 2. 変更テンプレート一覧

| テンプレート                    | 修正内容       | 設定サイズ<br>(mm)                                                  | プリントサイズ<br>(mm)                                                |
|---------------------------|------------|----------------------------------------------------------------|----------------------------------------------------------------|
| 大判カレンダー<br>ブラック/クラフト/ホワイト | 2024 年度を削除 | 205x358<br>207x258<br>207x308<br>256x307<br>256x369<br>213x300 | 203x356<br>203x254<br>203x305<br>254x305<br>254x366<br>210x297 |

# 表3 追加テンプレートの機種別対応表

| テンプレート                                            | プリント<br>サイズ<br>(mm) | QSS-35<br>シリーズ | QSS-37/38/39<br>シリーズ | QSS Green<br>D703                                                   | QSS Green IV<br>QSS Green III<br>QSS Green II<br>D1005(HR) |
|---------------------------------------------------|---------------------|----------------|----------------------|---------------------------------------------------------------------|------------------------------------------------------------|
| 大判カレンダー<br>ブラック/クラフト/ホワイト<br>2025 年<br>四切         | 254x305             | ×              | 0                    | 0                                                                   | 0                                                          |
| 大判カレンダー<br>ブラック/クラフト/ホワイト<br>2025 年<br>ワイド四切      | 254x366             | ×              | 0                    | 0                                                                   | 0                                                          |
| 大判カレンダー<br>ブラック/クラフト/ホワイト<br>2025 年<br>A4         | 210×297             | 0              | 0                    | 0                                                                   | 0                                                          |
| 大判カレンダー<br>ブラック/クラフト/ホワイト<br>2025 年<br>254mm 幅ロング | 254x760             | ×              | 0                    | △<br>操作パソコン<br>とプリンター<br>パソコンを<br>別々に接続す<br>る構成の場合<br>のみ対応可能<br>です。 | 0                                                          |
| 大判カレンダー<br>ブラック/クラフト/ホワイト<br>2025 年<br>305mm 幅ロング | 305x914             | ×              | 0                    | ×                                                                   | 0                                                          |
| 大判カレンダー<br>ブラック/クラフト/ホワイト<br>2025 年<br>A3         | 305x420             | ×              | 0                    | ×                                                                   | О                                                          |
| ロングロングプリント<br>127mm 幅                             | 127x381             | 0              | 0                    | 0                                                                   | 0                                                          |
| 缶バッジ<br>丸型 58mm                                   | 89 x 127            | 0              | 0                    | 0                                                                   | 0                                                          |

| テンプレート                                                           | プリント<br>サイズ<br>(mm) | QSS-35<br>シリーズ | QSS-37/38/39<br>シリーズ | QSS Green<br>D703 | QSS Green IV<br>QSS Green III<br>QSS Green II<br>D1005(HR) |
|------------------------------------------------------------------|---------------------|----------------|----------------------|-------------------|------------------------------------------------------------|
| デコレーションプリント<br>ブラック/ブルー/ブルーグレ<br>ー<br>ブラウン/ピンク/ホワイト<br>A4        | 210x297             | 0              | 0                    | 0                 | 0                                                          |
| デコレーションプリント<br>ブラック/ブルー/ブルーグレ<br>ー<br>ブラウン/ピンク/ホワイト<br>254x254mm | 254x254             | ×              | 0                    | 0                 | 0                                                          |
| デコレーションプリント<br>ブラック/ブルー/ブルーグレ<br>ー<br>ブラウン/ピンク/ホワイト<br>305x305mm | 305x305             | ×              | 0                    | ×                 | 0                                                          |
| コラージュ<br>KG                                                      | 102x152             | 0              | 0                    | 0                 | 0                                                          |
| コラージュ<br>305x406mm                                               | 305x406             | ×              | 0                    | ×                 | 0                                                          |
| デコレーションプリント<br>L                                                 | 127x89              | 0              | 0                    | 0                 | 0                                                          |
| デコレーションプリント<br>2L                                                | 178x127             | 0              | 0                    | 0                 | 0                                                          |

1) システムのバックアップを行います。

① [ツール]→[システム設定]を選択します。

| 8 Smart Picture Lab - 8.17.1.0              | - 0 ×                                          |
|---------------------------------------------|------------------------------------------------|
| ウイザード 表示 ツール ウインドウ ヘルプ                      |                                                |
| 😂 🚯 😰 ( 🚱 お客様一覧                             |                                                |
| 🚯 受付端末一覧                                    |                                                |
| (愛) 商品グループ登録 (プリント)                         |                                                |
| (愛) 商品グループ登録 (デザインプリント)                     |                                                |
| 商品一覧 (ブリント、デザインブリント)                        |                                                |
| 🥥 オンラインユーザー登録設定 一覧                          | 倍約オーダー                                         |
| EZ-Cプリントチャンネル設定                             | -Tow/Waiting)全ての待ちオーダー (C:10550Figted)         |
| () 商品一覧 (フォトブック)                            | 代名 オーター番号 保存先 状 氏 オーター 保存 日 ▼     照 名 番号 先 付 ▼ |
| ◎ フォトブックカバー 一覧                              |                                                |
| ● お客様へのメッセージ登録                              |                                                |
| ● オーダー管理画面                                  |                                                |
| 受付端末の管理                                     |                                                |
| 1 オーダー履歴                                    | 1721/201/ 受付                                   |
| () オーダーの自動回収                                | t)済オーダー                                        |
| 🤪 オーダーの手動回収                                 | え名 オーダー番号 保存先                                  |
| ● 特込オーダー受付                                  |                                                |
| ○ 言語設定                                      | • · · · · · · · · · · · · · · · · · · ·        |
| うリンター選択                                     |                                                |
| (2) システム設定                                  |                                                |
| キャンセル 1722年 合成                              | オーダーキャンセル リトライ すべて削除 リオーダー すべて保管               |
| 最終更新 14:34:31 · 次回更新予定 14:35                | オーダー検索                                         |
|                                             |                                                |
| ● 完 (2) (2) (2) (2) (2) (2) (2) (2) (2) (2) | 27容量 ●                                         |

 [サーバー]画面を表示し、[バックアップ]ボタンを押すとバックアップデータが 保存されます。

|                          | 🤮 住所 🕔 サーバー 🧐 構成 🥥 の書込み 🥶 フロントプリント 🛅 カルジット 🔞 追加料金 📧 メール総定 🖉 🕠                      |         |
|--------------------------|------------------------------------------------------------------------------------|---------|
| <b>⊗</b> <del>7</del> −9 | ●オフラインモード                                                                          | 3       |
| - 1- 7:<br>(C:\C         | バックアップ C:\Backup\ 道秋 パックアップ                                                        | 1       |
| 状態                       | 復元 選択 復元                                                                           |         |
|                          | 接続ポート 1350                                                                         |         |
|                          | O オンデンモード                                                                          |         |
|                          | Smart Picture サーパー URL https://asia.smart-picture-system.com/JPN/HPTLabService.svc |         |
| **                       | □ インターネットから隔離されたセキュアはネットワーク                                                        |         |
| -2-7:                    |                                                                                    |         |
| 状                        | トリフトウェアアップデートの設定                                                                   |         |
| <u>ne</u>                | Sand Ridson John Tart - A. T. M. matthe San Shitters at 14 factors                 |         |
|                          | Sinal Preure Lau の アランフードモード アンリックコンと見向に アップアードピア170960                            |         |
|                          | Smart Picture Creation のアッファートモード 受付選末が使用中でないときにインストールする                           |         |
| ۲.                       |                                                                                    |         |
| *                        |                                                                                    |         |
|                          |                                                                                    | <u></u> |
|                          | 保存                                                                                 |         |
|                          |                                                                                    |         |

- 2) テンプレート CD[Updated Basic Templates]を CD プレイヤーにセットします。
- 3) Smart Picture Lab (SPL)でテンプレートを登録します。
- テンプレート更新を実行します。
   SPL 設定画面 : [ヘルプ]→[テンプレート更新]

| 🕓 Smart Picture Lab - 8 | 8.16.0.0                |                      |                                 |             |                   |         | - 0 × |
|-------------------------|-------------------------|----------------------|---------------------------------|-------------|-------------------|---------|-------|
| ウィザード 表示                | ツール ウインドウ ヘルコ           | 9                    | _                               |             |                   |         |       |
|                         |                         | ヘルプファイル F1           |                                 |             |                   |         |       |
|                         | <b>Ø</b>                | バージョン情報              |                                 |             |                   |         |       |
|                         |                         | ログを収集                |                                 |             |                   |         |       |
|                         |                         | SmartPictureLabの更新   |                                 |             |                   |         |       |
| ſ                       | () 7_4_#mmm             | テンプレート更新             |                                 |             |                   |         |       |
|                         | F1-フォトブック&デザイン引         | 受付待ち ――――            |                                 | r           | 5・プリント処理済オーター     |         |       |
|                         | (C:\QSS\WorkFlow\Books  | Arriveln)            | (C:\QSS\WorkFlow\Waiting) 全ての待  | ちオーダー~      | (C:\QSS\Printed)  | meters. |       |
|                         | 状 氏 オーダ                 | 〔─番号 保存先 日作          | 状 氏名 オーダー番号                     | 保存先         | 状 氏 オーダー番号<br>態 名 | 保存先日付   |       |
|                         |                         |                      |                                 |             |                   |         |       |
|                         |                         |                      |                                 |             |                   |         |       |
|                         |                         |                      |                                 |             |                   |         |       |
|                         |                         |                      |                                 |             |                   |         |       |
|                         | キャンセル                   | >                    | < オーガーキャンカル                     | 受付          |                   |         |       |
|                         |                         |                      |                                 |             |                   |         |       |
|                         | (C:\QSS\WorkFlow\PjpIn) | 21137/4              | (C:\QSS\Order_C:\QSS\BookOrder) | *           |                   |         |       |
|                         | 状氏オータ                   | 〔─番号 保存先 日付          | 状 氏名 オーダー番号                     | 保存先         |                   |         |       |
|                         | 100                     |                      |                                 |             |                   |         |       |
|                         |                         |                      |                                 | >           |                   |         |       |
|                         |                         |                      |                                 |             |                   |         |       |
|                         |                         |                      |                                 |             | <                 | >       |       |
|                         | <                       | >                    | <                               | >           | 削除                | 保管      |       |
|                         | キャンセル 再外                | 心理                   | オーダーキャンセルリ                      | <u>,</u> ∋1 | すべて削除 リオーダー       | すべて保管   |       |
|                         | 最終更新                    | 13:05:18 - 次回更新予定 13 | 25                              | オーダー検索      | ~                 |         |       |
|                         |                         |                      |                                 |             |                   |         |       |
|                         |                         |                      |                                 |             |                   |         |       |
|                         |                         |                      |                                 |             |                   |         |       |
|                         |                         |                      |                                 |             |                   |         |       |
| - カーターの日 動回り            |                         |                      | リコスクな里 🤍                        |             |                   |         |       |

 ② テンプレート更新のパス選択画面が表示されるので、[選択]ボタンを押して CD[Updated Basic Templates]のテンプレートデータフォルダ「日本」の中の[1]を 選択し[OK]ボタンを押します。

| ウィザード 表示 | ツール ウイバウ ヘルプ<br>(2) 合 (3) た空様検索            |  |
|----------|--------------------------------------------|--|
|          | <ul> <li></li></ul>                        |  |
|          | キャンセル 再処理 オーダーキャンセル リトライ すべて削除 リオーダー すべて保管 |  |
|          | 最終更新 13:05:18 - 次回更新予定 13:25 オーダー検索 ✓      |  |
|          |                                            |  |

# ③ テンプレートデータフォルダ「日本」を選択した状態で、[読み込み]ボタンを押します。

| 😬 Smart Picture Lab - 8.17.1.0 — 🙃 🗙                                                                                                    |         |
|----------------------------------------------------------------------------------------------------|---------|
| ウィザード 表示 ツール ウィンドウ ヘルグ                                                                                                    |         |
| 😂 💫 😨 🕲 😌 🥥 🕏 お客様検索                                                                                                    |         |
|                                                                                                    |         |
| パス:     Ex日本     選択       全ての信約オーダー     5・プリノト処理派オーダー       第一番号 保存先     状 氏 オーダー       第一番号 保存先     状 氏 オーダー                                                                                                    |         |
| 「ホッンセル 受付 すーダーキャンセル 受付 すーダーキャンセル 受付 すーダーキャンセル (c) 05530(de C) 05530(de C) 05530 | さ<br>5わ |
| 状氏式     水氏名     オーダー番号 保存先日f     状氏名     オーダー番号 保存先     よ       水     氏名     オーダー番号 保存先日f     よ     よ       く     、     、     、     、       キャンセル     再処理     合成     オーダーキャンセル     リトライ     すべて削除                                                                                                    |         |
| 最終更新 14:33:31 - 次回更新予定 14:34 オーダー検索 ✓                                                                                                    |         |

④ ローディングが完了すると、"完了"と表示されるので、[×]ボタンを押して 画面を閉じます。

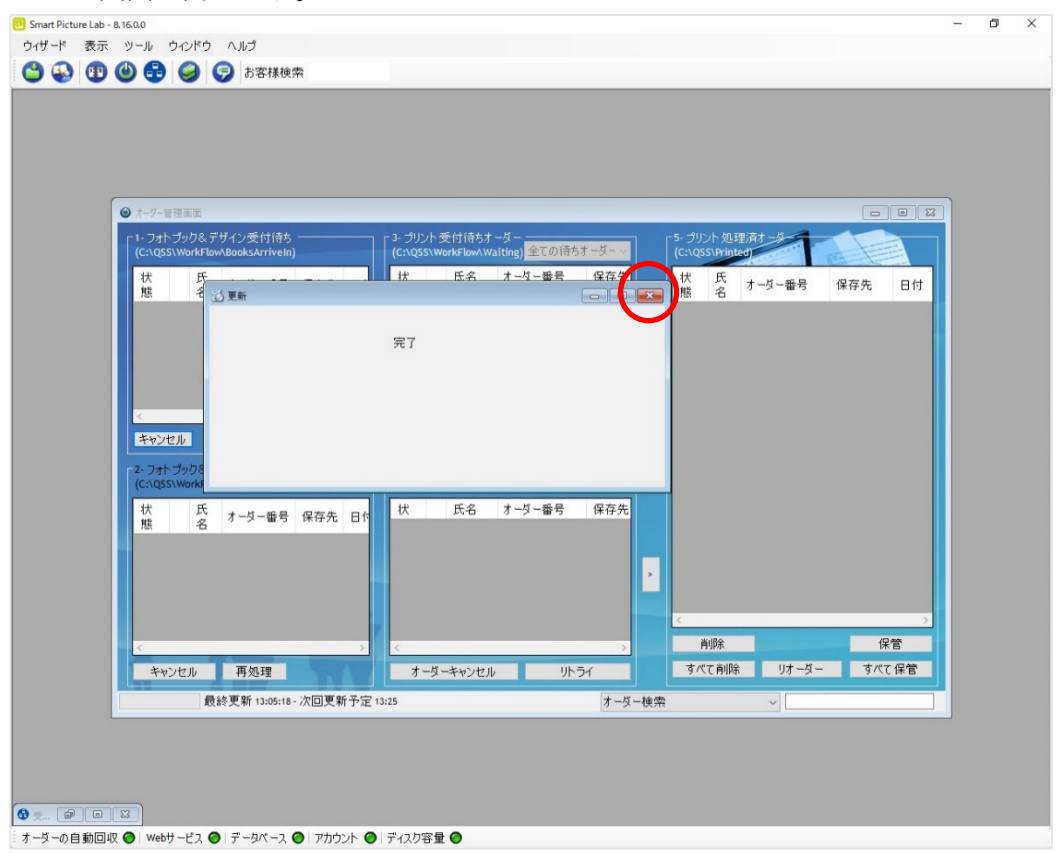

- 同様の手順で、CD[Updated Basic Templates]のテンプレートデータフォルダ 「日本」の中の[2], [3]についても、読み込みます。
- ⑥ 以上で本テンプレートデータの登録は終了です。引続きテンプレート設定の手順にお進みください。

#### 4. 設定手順概要

- EZ Controller (EZC)プリントチャンネルの作成
   ※表1の推奨プリントチャンネルがすでに設定されている場合は作成不要です。
- 2) Smart Picture Lab (SPL) EZ-C プリントチャンネル設定 ※ 1)でプリントチャンネルを追加した場合のみの作業です。
- 3) 商品の登録 (プリント、デザインプリント)

#### 5. 設定手順詳細

1) EZ Controller (EZC)プリントチャンネルの作成

今回追加したテンプレート用のプリントチャンネルを作成します。 表1. 追加テンプレート一覧 のプリントサイズおよび推奨プリントチャンネル欄を参考に 必要なプリントチャンネルを作成します。 (すでに設定されている場合は作業不要です。)

EZC 設定画面:[F]→[管理ツール]→[プリントチャンネル]

2) Smart Picture Lab (SPL) EZ-C プリントチャンネル設定

1)でプリントチャンネルを追加した場合は、SPL においても EZ-C プリントチャンネル として追加します。

EZ-C プリントチャンネル設定画面を表示します。
 SPL 設定画面 : [ツール]→[EZC プリントチャンネル設定]

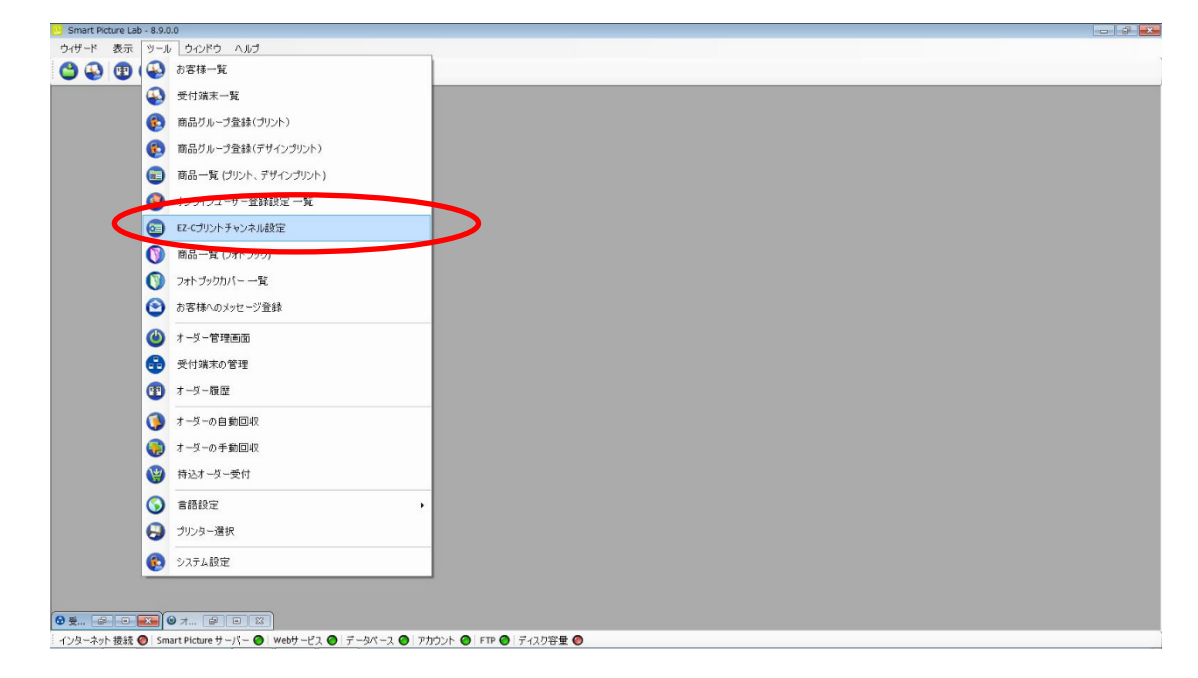

② [新規登録]ボタンを押して、チャンネル設定を追加します。

| mart Picture Lab - 8.9.0.0            |                                                               |  |
|---------------------------------------|---------------------------------------------------------------|--|
| ザード 表示 ツール ウインドウ ヘルブ                  |                                                               |  |
| ) 🕹 🐨 🎯 😴 🗑 お客様検索                     |                                                               |  |
|                                       |                                                               |  |
|                                       |                                                               |  |
|                                       | <ul> <li>チャンネル設定</li> </ul>                                   |  |
|                                       |                                                               |  |
|                                       | <ul> <li>番 後 縦 リサイズ率 JPG圧縮率(最大100)</li> <li>号 (mm)</li> </ul> |  |
|                                       | ▶ 703 127 89 120.00 99.00 x<br>▶ 705 153 102 120.00 70.00 x   |  |
|                                       | 703 132 102 120.00 70.00                                      |  |
|                                       |                                                               |  |
|                                       |                                                               |  |
|                                       |                                                               |  |
|                                       |                                                               |  |
|                                       |                                                               |  |
|                                       |                                                               |  |
|                                       |                                                               |  |
|                                       |                                                               |  |
|                                       |                                                               |  |
|                                       |                                                               |  |
|                                       |                                                               |  |
|                                       |                                                               |  |
|                                       |                                                               |  |
|                                       |                                                               |  |
|                                       |                                                               |  |
|                                       |                                                               |  |
|                                       |                                                               |  |
|                                       |                                                               |  |
|                                       |                                                               |  |
|                                       | 新規登録 二 終了                                                     |  |
|                                       |                                                               |  |
|                                       |                                                               |  |
|                                       |                                                               |  |
| B B B B B B B B B B B B B B B B B B B |                                                               |  |
| - * + h 1922                          |                                                               |  |

3) 商品の登録 (プリント、デザインプリント)

今回追加したテンプレートを商品として登録します。

①商品の登録(プリント、デザインプリント)画面を表示します。
 SPL 設定画面 : [ツール]→[商品一覧(プリント、デザインプリント)]

| 2 へんプ<br>転<br>一覧<br>ご登録(グリント)<br>ご登録(ヴリンクジバイ)<br>グリント、デザインプリント)<br>レ 041212 ち |                                                                          |                                                                        |                                                                         |                                                               |
|-------------------------------------------------------------------------------|--------------------------------------------------------------------------|------------------------------------------------------------------------|-------------------------------------------------------------------------|---------------------------------------------------------------|
| 転<br>一覧<br>- プ登録(ブリント)<br>- プ登録(ブリント)<br>- プロシント、デザインプリント)<br>                |                                                                          |                                                                        |                                                                         |                                                               |
| 一覧<br>- ブ登録(ブリント)<br>- 学品は(ワットンフリント)<br>(グリント、デザインプリント)                       |                                                                          |                                                                        |                                                                         |                                                               |
| ブ登録(ブリント)<br>安全は(ウットンフラント)<br>(グリント、デザインブリント)                                 |                                                                          |                                                                        |                                                                         |                                                               |
| ク量はたり サインシッシーン<br>(プリント、デザインプリント)                                             | 5                                                                        |                                                                        |                                                                         |                                                               |
| (プリント、デザインプリント)                                                               |                                                                          |                                                                        |                                                                         |                                                               |
| U 00031000 .80                                                                |                                                                          |                                                                        |                                                                         |                                                               |
|                                                                               |                                                                          |                                                                        |                                                                         |                                                               |
| 、チャンネル設定                                                                      |                                                                          |                                                                        |                                                                         |                                                               |
| (フォト ブック)                                                                     |                                                                          |                                                                        |                                                                         |                                                               |
| カバー一覧                                                                         |                                                                          |                                                                        |                                                                         |                                                               |
| リメッセージ登録                                                                      |                                                                          |                                                                        |                                                                         |                                                               |
| 理画面                                                                           |                                                                          |                                                                        |                                                                         |                                                               |
| の管理                                                                           |                                                                          |                                                                        |                                                                         |                                                               |
| E                                                                             |                                                                          |                                                                        |                                                                         |                                                               |
| 自動回収                                                                          |                                                                          |                                                                        |                                                                         |                                                               |
| 手動回収                                                                          |                                                                          |                                                                        |                                                                         |                                                               |
| 一受付                                                                           |                                                                          |                                                                        |                                                                         |                                                               |
| ,                                                                             |                                                                          |                                                                        |                                                                         |                                                               |
| 建択                                                                            |                                                                          |                                                                        |                                                                         |                                                               |
| 定                                                                             |                                                                          |                                                                        |                                                                         |                                                               |
|                                                                               | (フォトジック)<br>カバー一覧<br>リジッセージ登録<br>理画面<br>の管理<br>歴<br>自動回収<br>千動回収<br>(一気付 | C7+ブッり<br>カバー一覧<br>シンクセッジ登録<br>環面面<br>の管理<br>歴<br>自動回収<br>手動回収<br>- 気行 | C7トブック)<br>カバーー覧<br>シックセッジ登録<br>理画面<br>の管理<br>歴<br>自動回収<br>- 気行<br>- 気行 | C7トブック)<br>か「一覧<br>か」でジ登録<br>理画面<br>2<br>目前回収<br>- 気行<br>- 気行 |

② [新規追加]ボタンを押して商品の登録(プリント、デザインプリント)を追加します。
 商品の登録(プリント、デザインプリント)ウィザードが開始されます。

| nart Picture Lab - 8.8.0.<br>ウィザード 表示 | 13 - [商品一覧 (プリント、)<br>ツール ウイバウ ヘコ | デザインプリント)]<br>ルプ                                    |     |          |            |          |
|---------------------------------------|-----------------------------------|-----------------------------------------------------|-----|----------|------------|----------|
| •                                     | a 🕄 🕞 🗗                           | ¥検索                                                 |     |          |            |          |
|                                       |                                   |                                                     |     |          |            | 4        |
| л Эн)<br>Эр                           | ンネル 横(cm) 着<br>703 13<br>705 10   | 縦(cm)<br>9 11半) 20枚まで 無料 プリント 体験イベント<br>15 イベントプリント | 登録名 | プリペイド支払い | 店頭支払い<br>マ | クレジット支払い |
| <b>.</b>                              | 705 15                            | 10 ブリントハガキサイズ 15cm x 10cm                           |     | 6        | V          |          |
|                                       |                                   |                                                     |     |          |            |          |
|                                       |                                   |                                                     |     |          |            |          |
|                                       |                                   |                                                     |     |          |            |          |
|                                       |                                   |                                                     |     |          |            |          |
|                                       |                                   |                                                     |     |          |            |          |
|                                       |                                   |                                                     |     |          |            |          |
|                                       |                                   |                                                     |     |          |            |          |
|                                       |                                   |                                                     |     |          |            |          |
|                                       |                                   |                                                     |     |          |            |          |
| 規追加 ] 一                               |                                   |                                                     |     |          | ŀ          | 細一覧  開じる |

③ 商品タイプの選択で[デザインプリント]または[マンスリーカレンダー]を選択し、 [次へ]を押します。

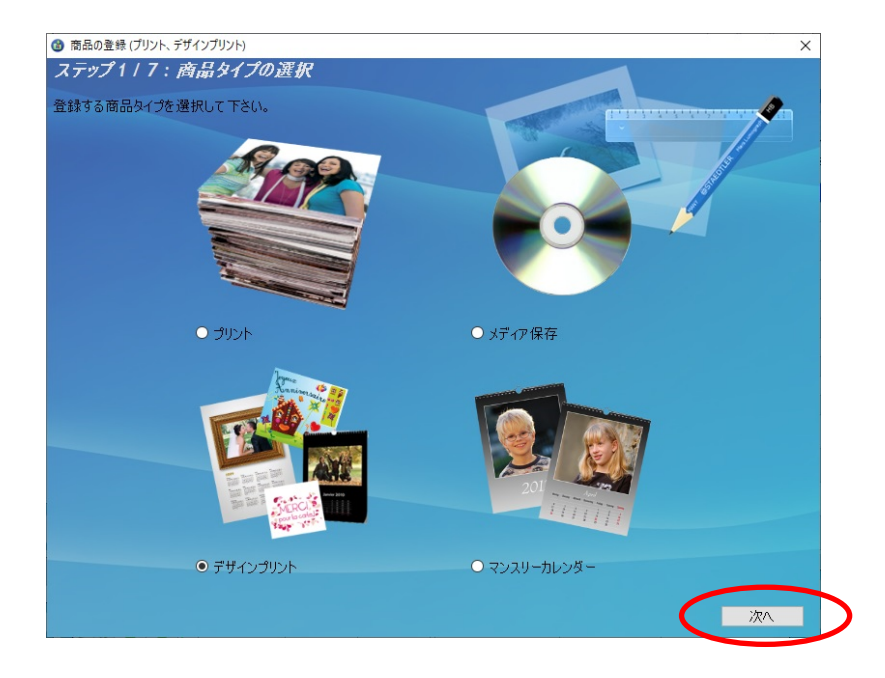

④ プリントサイズでプリントする作成するプリントサイズを設定し、[次へ]を押します。

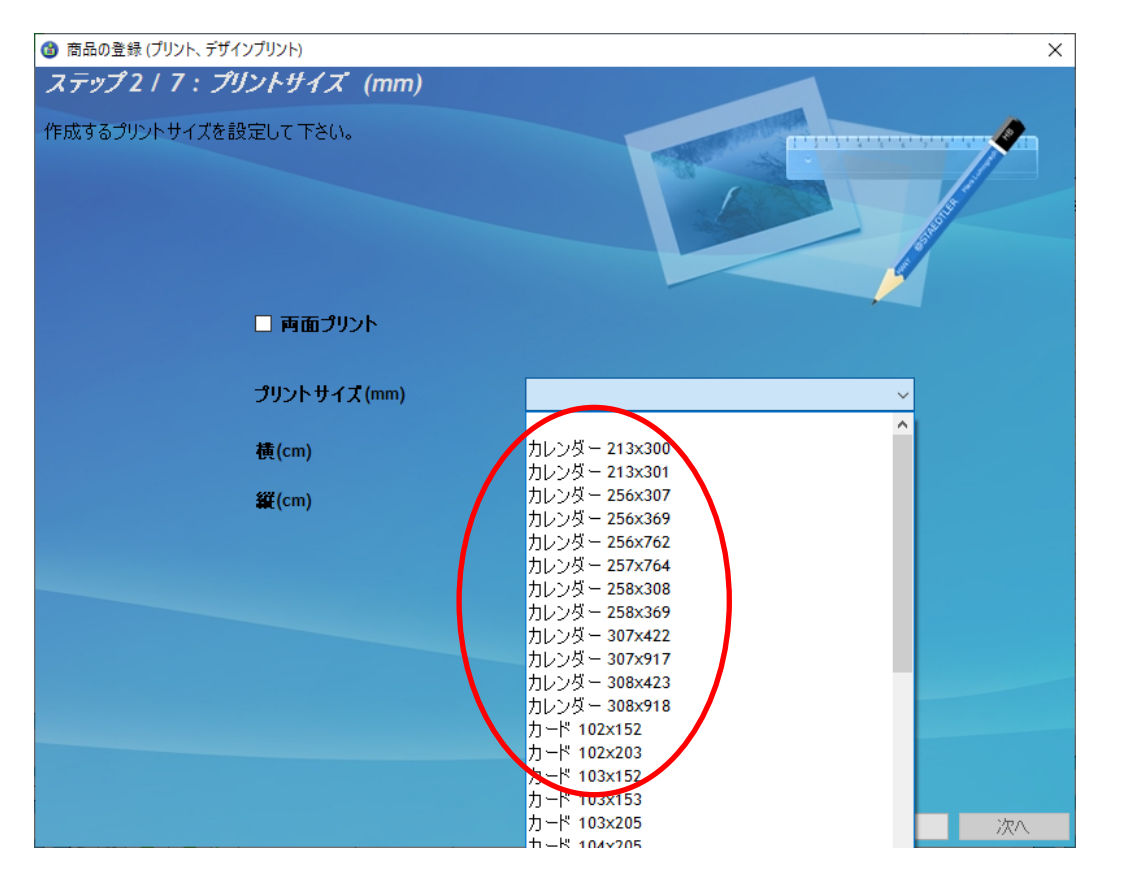

表 1. 追加テンプレート一覧の設定サイズ欄を参考に必要な商品のサイズを選択します。

⑤ ウィザードの指示に従って、プリントチャンネルの設定、価格の設定、商品の表示名を 設定し登録を完了します。 ⑥ 追加した商品を提供する受付端末、お客様を追加します。

追加する商品欄の左から2つ目のボタンを押し、この商品を提供するお客様の一覧を 表示します。

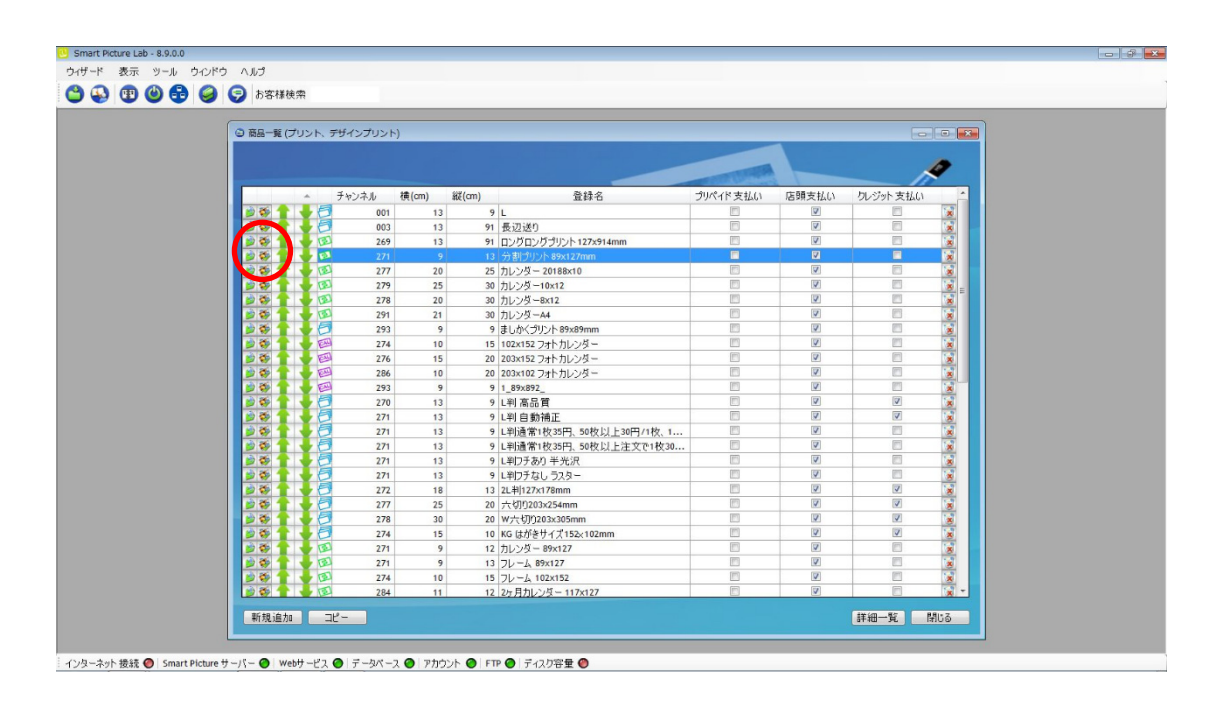

⑦ この商品を提供するお客様の一覧画面で追加したい受付端末およびお客様にチェックを 入れます。

| 1 この商品を提供するお客様の一覧                             | × |
|-----------------------------------------------|---|
| 1 1 1 1 1 1 1 1 1 1 1 1 1 1 1 1 1 1 1         |   |
| 名前                                            |   |
| Kiosk 1                                       |   |
| <ul> <li>RIOSKO Z</li> <li>ノーリツ 太郎</li> </ul> |   |
| □ ノーリツ 花子                                     |   |
| $\sim$                                        |   |
|                                               |   |
|                                               |   |
|                                               |   |
|                                               |   |
|                                               |   |
|                                               |   |
|                                               |   |
|                                               |   |
|                                               |   |
| 「休仔」 キャンセル                                    |   |

⑧ 追加必要なテンプレートについて、②~⑦の手順を繰り返します。